## KEM-70B 解像度切り替え方法

切り替え手順(一例です。)

- Windows 起動後、デスクトップを選択し、デスクトップ画面を表示させてください。
- ② デスクトップ画面が表示されたら、画面を 2~3 秒長押ししてください。指を 離すと下図のようなウィンドウが表示されますので、「画面の解像度」をタ ップしてください。

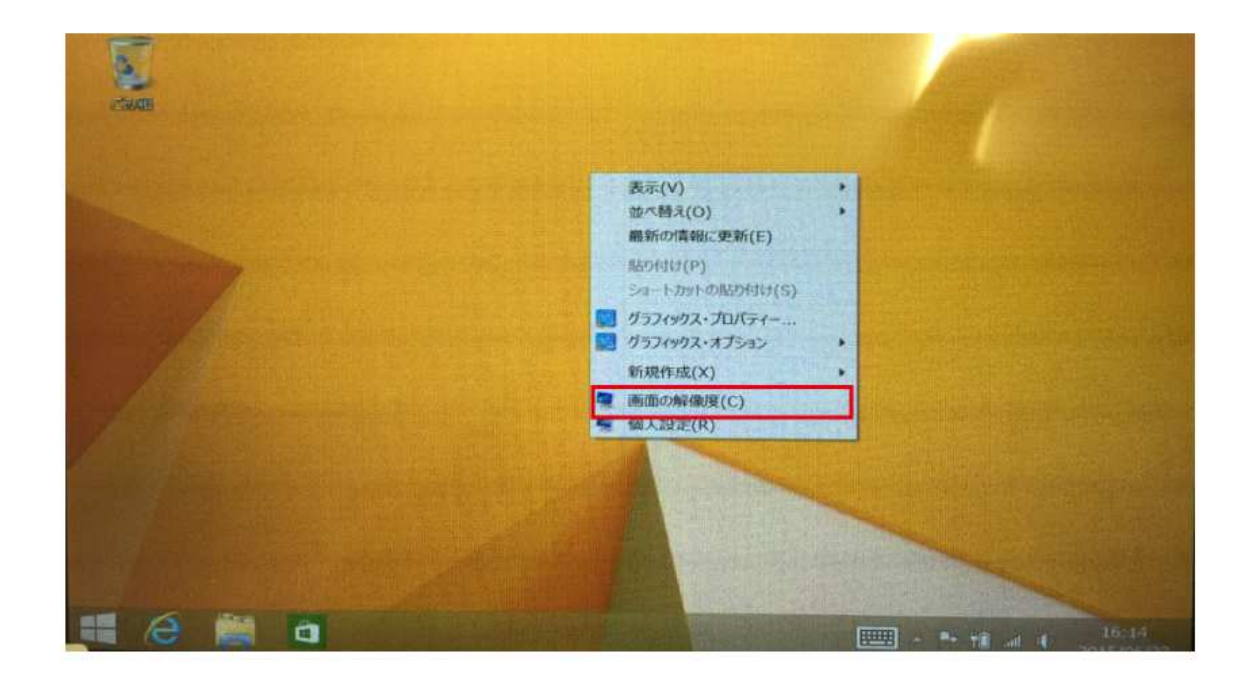

③ タップをすると下図のような画面の解像度メニューが表示されます。表示されたら右下辺りに表示される「詳細設定」をタップしてください。

| -           |                                                | 画面の解像度                                                                            | 8 ×    |
|-------------|------------------------------------------------|-----------------------------------------------------------------------------------|--------|
| • • • • • • | * コントロール パネル * ラ                               | デスクトップのカスタマイズ + ディスプレイ + 画面の解像度 ロトロール・パネルの                                        | eksi P |
|             | ディスプレイ表示                                       | の変更                                                                               | î      |
|             |                                                | 68at5(C)<br>200391(1)                                                             |        |
|             | ディスプレイ(S):<br>解像度(R):<br>▲ 解像度が 1440<br>向き(O): | 1,1280_800 ~<br>1280 × 800 (推興) ~<br>× 1080 より低いため、一部の項目が画面に収まらない可能性があります。<br>構 ~ |        |
|             | ▼ 画面の自動回転も                                     | (許可する(し) 詳細設定                                                                     | CHAR B |
|             | セカンドスクリーンにあ<br>テキストやその他の頃<br>どのディスプレイ設定を       | 示する (または、Windows III キーを押しながら 📲 P キーを押す)<br>目の大きさの変更<br>選択しますか?                   |        |

## ④ 詳細画面が表示されたら画面左下辺りに表示される「モードの一覧(L)」を

タップしてください。

| Intel(R) HD Graphic  | 5          |                |                         |
|----------------------|------------|----------------|-------------------------|
|                      | ⑦プロパティ(P)  |                | 楼出(C)                   |
| アダプター情報              |            | Barry Barry    | 10391(1)                |
| チップの種類: Intel(R) H   | D Graphics |                |                         |
| DAC の種類: Internal    |            | Seller Provide |                         |
| アダプター文字列: Intel(R) H | D Graphics |                |                         |
| BIOS 情報: Intel Video | BIOS       |                |                         |
| 利用可能な全グラフィックス メモリ:   | 512 MB     |                | Contraction of the last |
| 専用ビデオ メモリ:           | 32 MB      | 「可能性があり        | ŧŢ.                     |
| システム ビデオ メモリ:        | 0 MB       |                |                         |
| 共有システム メモリ:          | 480 MB     |                | STANDOLE                |
| T-10-100             |            | P キーを押す        | >                       |

⑤ 表示された「すべてのモードー覧」の中から変更したい解像度を選択し、「OK」 ボタンを押してください。※下図では 1024x600 に設定しております。 以上で設定変更は完了となります。

| ノッー [モニター] 色の管理                               | インテル® HD グラフィックス                            | ・コントロール・バネル | -                |
|-----------------------------------------------|---------------------------------------------|-------------|------------------|
|                                               | すべてのモード一覧                                   |             | ×                |
| 有効なモードの一覧(L)                                  |                                             |             |                  |
| 640 x 480, True Cold                          | x (32 ビット), 70 ヘルツ                          |             |                  |
| 800 x 600, True Cold<br>1024 x 600, True Cold | or (32 ビット), 70 ヘルツ<br>lor (32 ビット), 70 ヘルツ |             |                  |
| 1280 x 800, True Co                           | lor (32 ピット), 70 ヘルツ                        |             |                  |
|                                               |                                             |             | The substrate of |
|                                               |                                             |             |                  |
|                                               |                                             |             |                  |
|                                               |                                             |             |                  |
|                                               |                                             |             |                  |
|                                               | ОК                                          | ++>U)       |                  |
| 共有システム メモリ:                                   | ОК<br>480 МВ                                | ++>U/       |                  |
| 共有システム メモリ:                                   | ОК<br>480 МВ                                | +r>t/       |                  |
| 共有システム メモリ:<br>モードの一覧(L)                      | <u>ок</u><br>480 МВ                         | <br>        |                  |

|                                                | すべてのモード一覧                                                                                                    |       | ×                                                                                                    |
|------------------------------------------------|----------------------------------------------------------------------------------------------------|-------|----------------------------------------------------------------------------------------------------|
| 有効なモードの一覧(L)                                   |                                                                                                    |       |                                                                                                    |
| 640 x 480, True Color<br>800 x 600, True Color | (32 ビット), 70 ヘルツ<br>(32 ビット), 70 ヘルツ                                                                                                    |       |                                                                                                    |
| 1024 x 600, True Cold<br>1280 x 800, True Cold | or (32 ピット), 70 ヘルツ<br>or (32 ピット), 70 ヘルツ                                                                                                    |       |                                                                                                    |
|                                                |                                                                                                    |       |                                                                                                    |
|                                                |                                                                                                    |       |                                                                                                    |
| Participant -                                  |                                                                                                    |       |                                                                                                    |
|                                                |                                                                                                    |       | -                                                                                                    |
|                                                | ОК                                                                                                    | キャンセノ | -                                                                                                    |
|                                                | And a state of the state of the |       | and the second second second second second second second second second second second second second second second |
| 共有システム メモリ:                                    | 480 MB                                                                                                    |       |                                                                                                    |
| 共有システム メモリ:                                    | 480 MB                                                                                                    |       |                                                                                                    |